# KLOUD UPDATE GUIDE

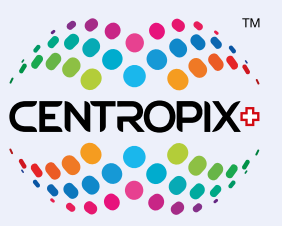

**Deutsche Version** 

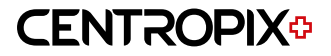

## KLOUD<sup>o</sup> Update

#### **Allgemeine Vorbereitungen**

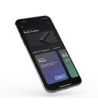

Stellen Sie sicher, dass Ihr Mobilgerät (Smartphone oder Tablet) aufgeladen ist, aktivieren Sie Bluetooth und laden Sie die CENTROPIX App je nach Marke vom App-Store oder Google-Playstore auf Ihr Mobilgerät.

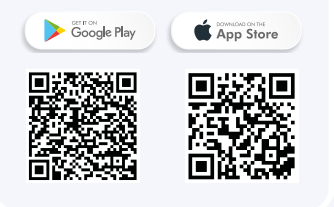

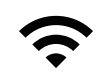

Halten Sie Ihre WLAN- und Ihre CENTROPIX Zugangsdaten (Benutzername & Passwort) bereit.

Für ein erfolgreiches Update ist eine stabile WLAN- oder Hotspot-Verbindung unerlässlich.

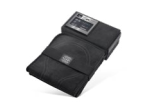

Bitte stellen Sie sicher, dass die KLOUD<sup>o</sup> vollständig geladen oder idealerweise am Netzteil angeschlossen ist, um das Update erfolgreich durchzuführen.

#### Nur noch drei wichtige Hinweise

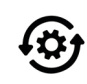

Die Vorgangsweise für das Update ist in 3 Kategorien eingeteilt.

• KLOUD MIT APP VERBINDEN

- WLAN VERBINDEN
- UPDATE DURCHFÜHREN

Bitte gehen Sie genau nach dieser Reihenfolge vor.

Ausnahme: Sollte Ihre KLOUD bereits mit dem WLAN verbunden sein, so sind die Schritte unter »WLAN EINRICHTEN« nicht durchzuführen. (Zu erkennen wenn in der App das WLAN-Icon 2 zu sehen ist.)

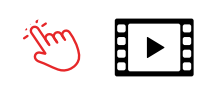

Folgen Sie bei der »App-Erklärung« der »roten Hand«. Dies vereinfacht für Sie den Ablauf und Sie können somit nichts falsch machen.

Es werden auch Zwischenschritte von der App automatisch durchgeführt, welche hier in diesem Dokument nicht alle abgebildet und dokumentiert werden.

Unser Video kann Sie ebenfalls bei der Vorgangsweise unterstützen:

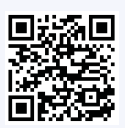

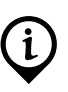

Wir möchten daran erinnern, dass durch das Update 4.3 die WLAN-Funktion der KLOUDo standardmässig ausgeschaltet ist. Das heisst, dass das WLAN bei Bedarf manuell eingeschaltet werden muss. Dies sorgt dafür, dass keinerlei WLAN-Signale entstehen, wenn sie nicht benötigt werden. Bluetooth wird, wie gehabt, mittels »Pairing Button« ein- und ausgeschaltet. Wir können also jedem empfehlen, das Update durchzuführen – auch wenn man die KLOUDo sonst ohne App verwendet.

#### **CENTROPIX**<sup>©</sup>

KLOUDo mit der App verbunden.

#### KLOUD<sup>o</sup> MIT APP VERBINDEN

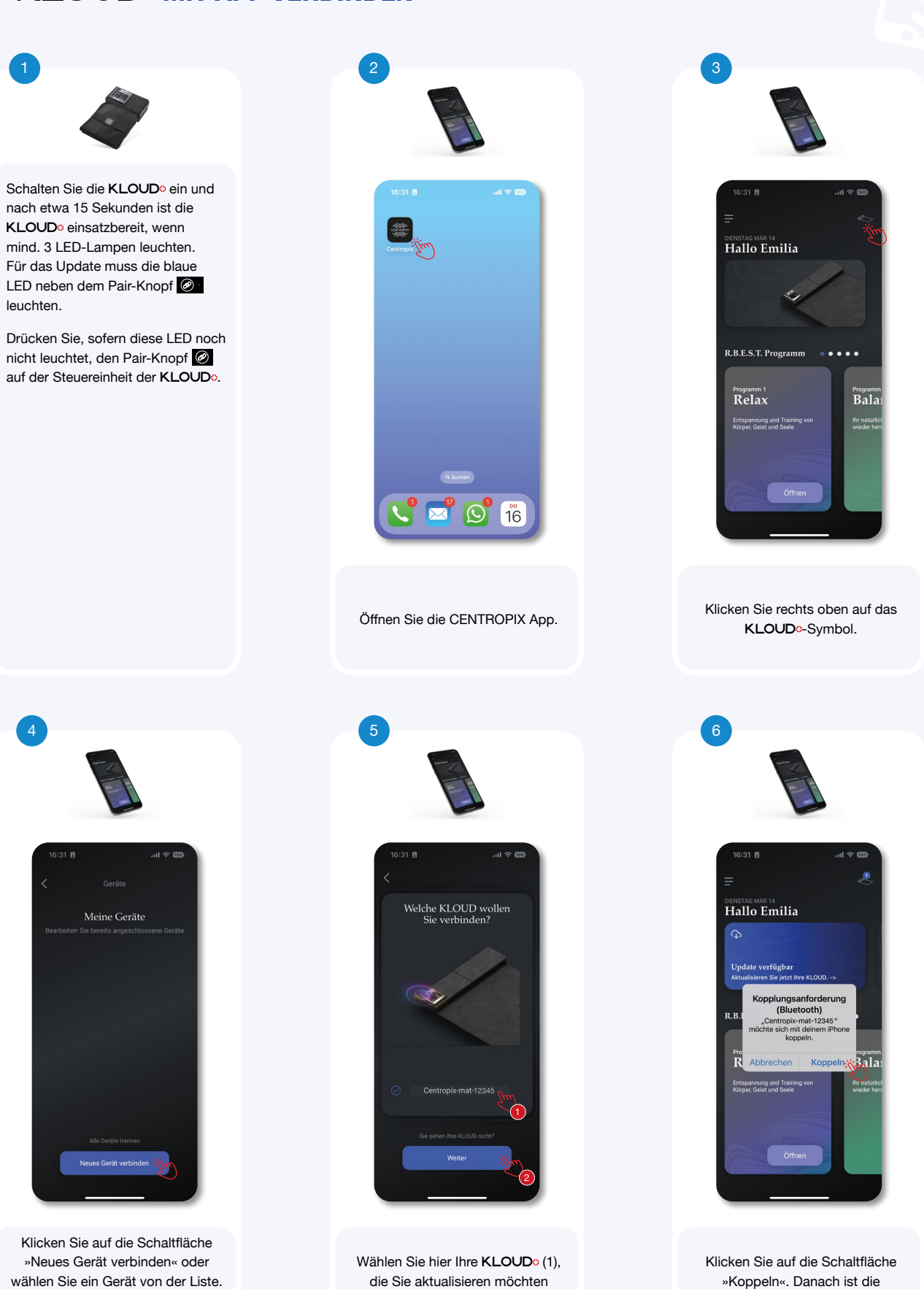

die Sie aktualisieren möchten und klicken Sie auf »Weiter« (2).

Ein neues Fenster öffnet sich und

sucht nun Ihre KLOUDo.

## **CENTROPIX**<sup>©</sup>

#### **WLAN VERBINDEN**

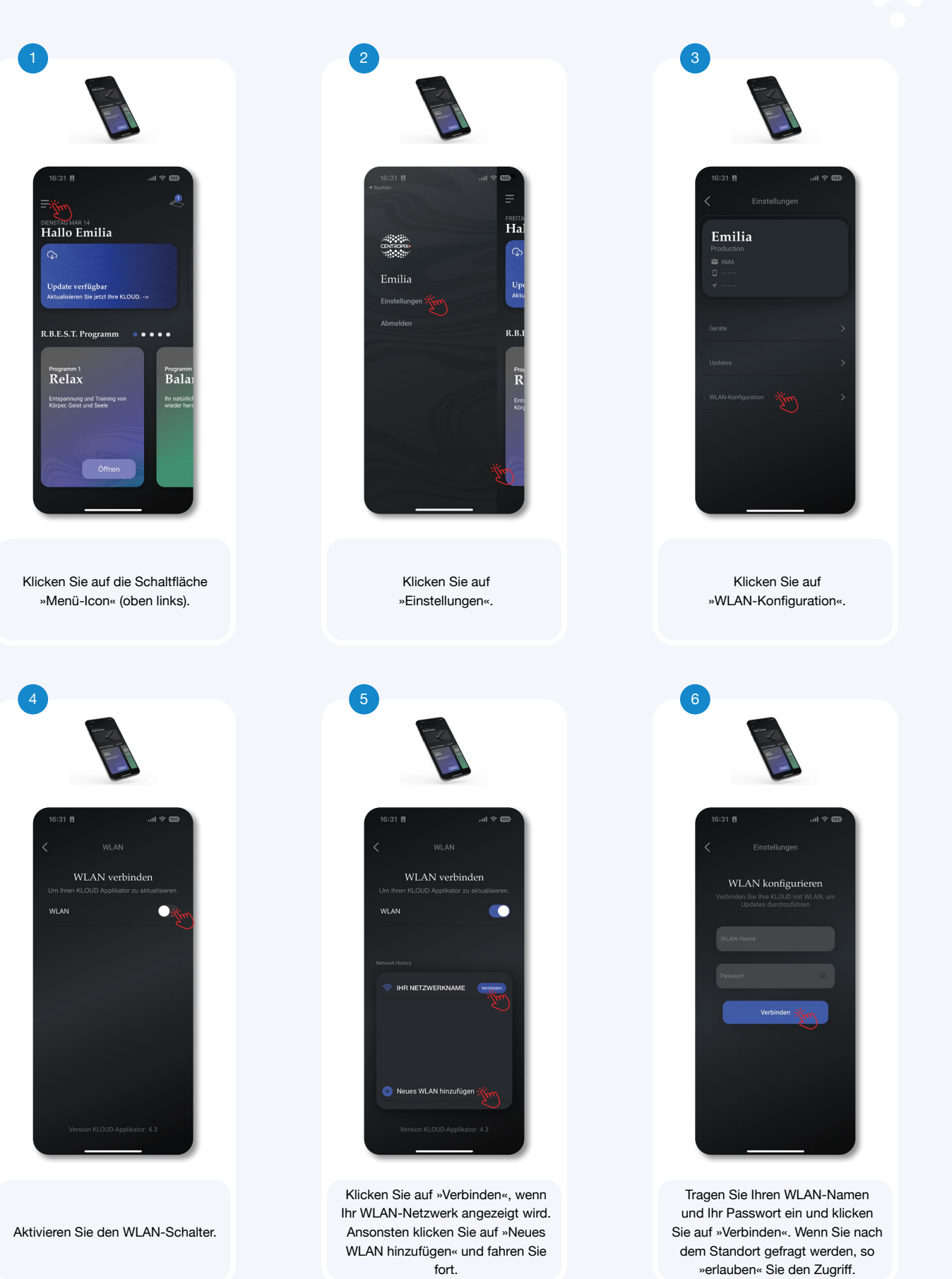

fort.

### **CENTROPIX**<sup>©</sup>

#### **UPDATE DURCHFÜHREN**

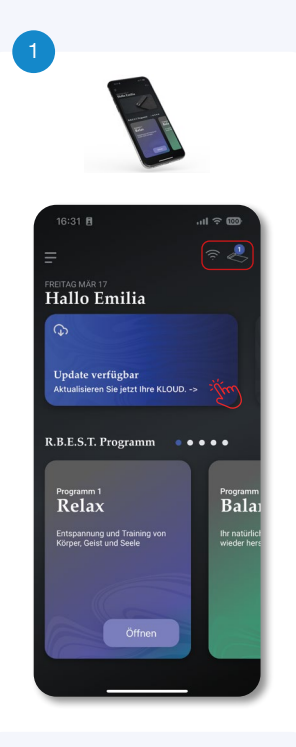

Oben müssen nun das WLAN- und das KLOUDo-Icon zu sehen sein. Klicken Sie auf die Schaltfläche »Update verfügbar«.

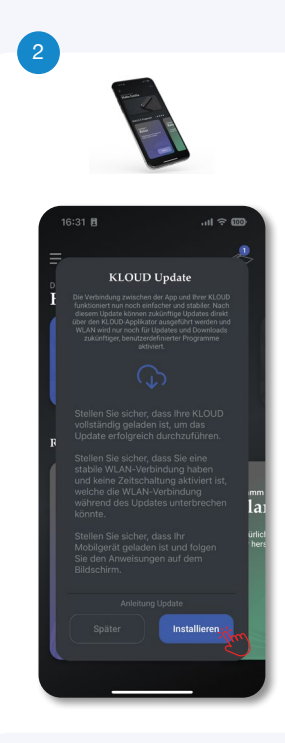

Klicken Sie nun auf »Installieren«. SEHR WICHTIG: Betätigen Sie keine Taste auf der KLOUDo, so lange die blaue LED-Lampe blinkt.

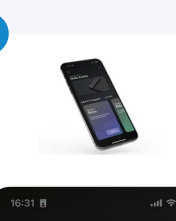

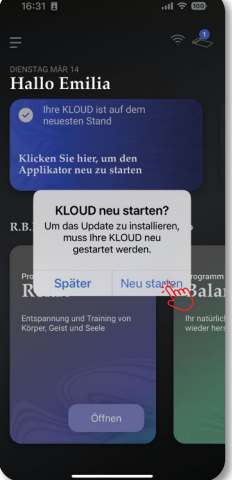

Klicken Sie auf »Neu starten«. Sollte sich die KLOUDo nicht wieder einschalten, so starten Sie die KLOUDo mit der Starttaste.

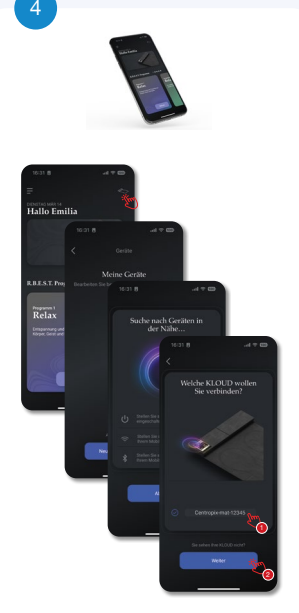

Wiederholen Sie die Schritte unter "KLOUD° mit App verbinden" 3 bis 6 und Ihre KLOUD° ist wieder startbereit. Herzlichen Glückwunsch, Ihre **KLOUD**oist nun auf dem aktuellen Stand.

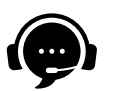

Sollten während des Updates unerwartete Probleme auftreten, können Sie uns gerne kontaktieren.

#### E-Mail

#### it-support@centropix.eu

Unsere Hotline steht Ihnen Montag bis Freitag jeweils von 9:00 bis 11:00 Uhr und von 16:00 bis 18:00 Uhr (MEZ) zur Verfügung.

Telefon +423 220 28 19